# Guía Médico Clínico

El objetivo de la siguiente guía es que el médico clínico adquiera los conocimientos necesarios para poder utilizar de forma correcta SIMIC 2.0.

## <u>Requisitos:</u>

- 1. Para que el médico clínico pueda utilizar SIMIC 2.0 es necesario tener instalado el navegador Chrome en la computadora. Se puede descargar del siguiente link: <u>https://www.google.com/chrome/</u>
- Luego de haber instalado el navegador, es necesario instalar la extensión SIMIC 2.0 para Chrome. Para esto se debe descargar la carpeta del siguiente link:

https://drive.google.com/drive/folders/1UilxC3S0LDuqOc-JMGC-uRsm3IIZgep U?usp=sharing

- 3. Para instalar la extensión se debe realizar lo siguiente:
  - a. Poner en la barra del navegador lo siguiente: chrome://extensions/ y darle enter

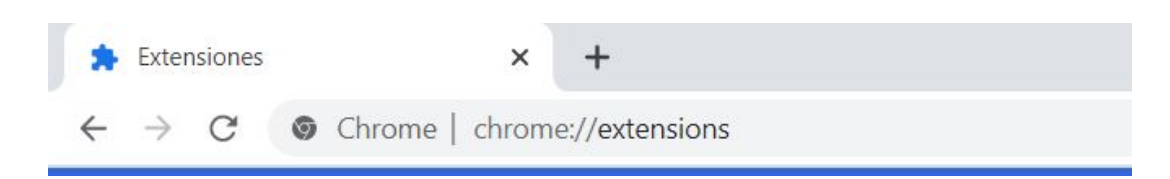

b. Luego activar el modo desarrollador apretando el siguiente botón:

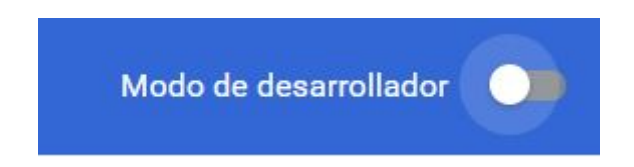

c. Por último apretar en el siguiente botón (Cargar extensión sin empaquetar) marcado en rojo:

| 🛸 Extensiones 🛛 🗙 ·                                    | +                               | - 🗆 X                 |
|--------------------------------------------------------|---------------------------------|-----------------------|
| $\leftarrow$ $\rightarrow$ C $\odot$ Chrome   chrome:/ | /extensions                     | x 🤞 💷 🗯 🕥 E           |
| ≡ Extensiones                                          | Q Buscar extensiones            | Modo de desarrollador |
| Cargar extensión sin empaquetar                        | Empaquetar extensión Actualizar |                       |

d. Y seleccionar la carpeta descargada descomprimida:

| Seleccionar el directorio de extensión. |            |         |             | ×         |
|-----------------------------------------|------------|---------|-------------|-----------|
| ← → ∽ ↑ 🗣 > This PC > Downloads         | ~          | Ö       | 오 Search [  | Downloads |
| Organize • New folder                   |            |         |             |           |
| Desktop 🖈 ^ Name                        | Date modif | ied     | Туре        | Size      |
|                                         |            |         |             |           |
| Documents * ExtensionSIMIC2             | 12/15/2020 | 4:56 PN | M File fold | ler       |
| Distance 🔺                              |            |         |             |           |

e. Se debería ver lo siguiente:

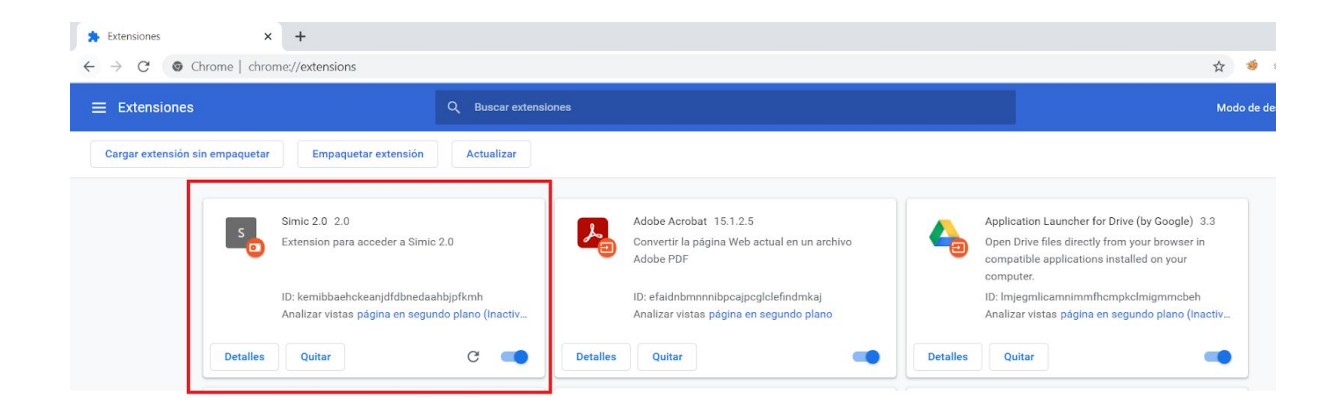

f. Para que la extensión aparezca en la barra del navegador se debe anclar, para esto seleccionar lo siguiente marcado en rojo:

| Nueva pestaña x +                 |                            |                     |               |           | ~ <b>*</b>                                                                | -          |   |
|-----------------------------------|----------------------------|---------------------|---------------|-----------|---------------------------------------------------------------------------|------------|---|
| Aplicaciones Particulares Trabajo |                            |                     |               |           | Extensiones                                                               | ×          |   |
|                                   |                            |                     |               |           | Estas extensiones no necesitan ver ni cambi<br>información en este sitio. | ar<br>π:   | Ø |
|                                   | C                          |                     |               |           | Application Launcher for Drive (                                          |            |   |
|                                   |                            |                     | J.C.          | <         | SAML Chrome Panel                                                         | * :<br>* : |   |
|                                   | Q. Realizar una búsque     | eda en Google o esc | ribir una URL | ٩         | Simic 2.0 Administrar extensiones                                         | <b>₽</b> : |   |
|                                   |                            |                     |               |           |                                                                           |            |   |
|                                   | EL PAÍS Urug Ovación, últi | (1) WhatsApp        | YouTube       | Instagram |                                                                           |            |   |
|                                   | M                          |                     | •             | +         |                                                                           |            |   |

### Manual:

El médico clínico debe ser el encargado de asociar recetas a los pacientes, poder realizar el seguimiento y ver las alertas generadas.

Para esto se plantean distintos escenarios:

#### Escenario 1: El paciente concurre por primera vez a la consulta

En este caso el Médico se tiene que haber logueado en SIMIC 1.0 y realizar los siguientes pasos:

| Α. | Buscar | por Cl | el | usuario en | la barra | del | buscador |
|----|--------|--------|----|------------|----------|-----|----------|
|----|--------|--------|----|------------|----------|-----|----------|

| Simic                              | ×                   | +      |                  |                          |                       |                             |               |           |             |  |
|------------------------------------|---------------------|--------|------------------|--------------------------|-----------------------|-----------------------------|---------------|-----------|-------------|--|
| $\leftarrow \   \rightarrow \   G$ | A No seguro   52.40 | 0.208. | 9/app-0.0.6/inde | ex.html#/pacientes       | /all                  |                             |               |           |             |  |
|                                    | SIMIC               | >      | Pacientes        | ;                        |                       | Administración <del>-</del> | Mi calendario | Pacientes | Indicadores |  |
|                                    |                     |        |                  | Buscar por               |                       |                             | BUSC          | AR 🔺      |             |  |
|                                    |                     |        |                  | Primer Nombre            | Nombre                |                             |               |           |             |  |
|                                    |                     |        |                  | Primer Apellido          | Apellido              |                             |               |           |             |  |
|                                    |                     |        |                  | CI                       | 19956963              |                             |               | \$        |             |  |
|                                    |                     |        |                  | Nro. Historia<br>Clínica | Nro. historia clinica |                             |               |           |             |  |
|                                    |                     |        |                  | No. 10. 1                |                       |                             |               | -         |             |  |

B. Luego de clickear el botón buscar seleccionar la extensión de Chrome

| Simic Simic                     | ×                  | +     |                                    |                       |                             |               |           |             |     |
|---------------------------------|--------------------|-------|------------------------------------|-----------------------|-----------------------------|---------------|-----------|-------------|-----|
| $\leftrightarrow \rightarrow G$ | ▲ No seguro   52.4 | 0.208 | .9/app-0.0.6/index.html#/pacientes | /all                  |                             |               |           |             | ☆ 5 |
|                                 | SIMIC              | >     | Pacientes                          |                       | Administración <del>-</del> | Mi calendario | Pacientes | Indicadores |     |
|                                 |                    |       | CI                                 | 19956963              |                             |               |           |             |     |
|                                 |                    |       | Nro. Historia<br>Clínica           | Nro. historia clinica |                             |               |           |             |     |
|                                 |                    |       | Tipo Relación                      | Elegir Opción         |                             |               | -         |             |     |
|                                 |                    |       | Estado                             | Elegir Opción         |                             |               | *         |             |     |
|                                 |                    |       | Etiología                          | Elegir Opción         |                             |               | *         |             |     |
|                                 |                    |       | Centro de Salud                    | Seleccionar           |                             |               | *         |             |     |
|                                 |                    |       | Sexo                               | Elegir Opción         |                             |               | *         |             |     |
|                                 |                    |       | Situacion Vital                    | Elegir Opción         |                             |               | -         |             |     |
|                                 |                    |       |                                    |                       |                             |               |           |             |     |
|                                 |                    |       | AÑADIR FILTRO                      | Elegir Opción         |                             |               | -         |             |     |

C. Este nos abrirá una nueva pestaña con la aplicación web SIMIC 2.0. Se deben autenticar con las mismas credenciales que en SIMIC 1.0 y luego nos aparecerá para registrar al paciente ya que es la primera vez que fue a la consulta:

| $\leftarrow \rightarrow$ | C A N                                 | o seguro   35.17 <mark>4</mark> .140.66/ | desktop/user/19956963/Adan%20Barrionuevo               | ☆         | s |  |  |  |
|--------------------------|---------------------------------------|------------------------------------------|--------------------------------------------------------|-----------|---|--|--|--|
|                          | Complemento de Historia Clínica SIMIC |                                          |                                                        |           |   |  |  |  |
|                          |                                       | Cércila de Identidad                     | Desea registrar al paciente Adan Barrionuevo en SIMIC? |           |   |  |  |  |
|                          |                                       | 19956963<br>Nombre completo              |                                                        |           |   |  |  |  |
|                          |                                       | Adan Barrionuevo                         |                                                        | REGISTRAR |   |  |  |  |

D. Luego de esto ya podemos asignar las recetas que cargo el Médico Autor en SIMIC 2.0 haciendo click en el siguiente botón:

| $\leftrightarrow$ $\rightarrow$ $G$ | No seguro   35.174.140.66/desk      | top/user/19956963 |                            |                    |                    | Se 🕸 |
|-------------------------------------|-------------------------------------|-------------------|----------------------------|--------------------|--------------------|------|
| ≡ Comple                            | emento de Historia Clín             | ica SIMIC         |                            |                    |                    |      |
|                                     |                                     |                   | Adan Barrionu              | ievo               |                    |      |
|                                     | Cédula de Identidad<br>19956963     |                   |                            |                    |                    |      |
|                                     | Nombre completo<br>Adan Barrionuevo |                   |                            |                    |                    |      |
|                                     | Código de invitación<br>013360      |                   |                            |                    |                    |      |
|                                     | Recetas asignadas                   |                   |                            |                    | Q Buscar           | × B  |
|                                     | Regla                               | Periodicidad      | Fecha de asignación        | Primer interacción | Última interacción |      |
|                                     |                                     |                   | No existen Recetas para mo | strar              |                    |      |

E. Para asignar receta se debe poner el nombre de la receta, la periodicidad con la que se quiere que la receta vuelva a comenzar y la fecha de inicio:

Recetar seguimiento SIMIC

| Nombre de la receta                |          | •             |
|------------------------------------|----------|---------------|
| Periodicidad                       |          |               |
| Indicación de inicio<br>17/12/2020 |          |               |
|                                    | CANCELAR | EMITIR RECETA |

F. Las recetas que necesiten variables para poder comenzar a funcionar también deben ser cargadas con el siguiente botón:

| Variables para recetar |                                   | Q Buscar | × =+ |
|------------------------|-----------------------------------|----------|------|
| Nombre variable        | Valor                             |          |      |
|                        | No existen Variables para mostrar |          |      |
|                        |                                   |          |      |

G. Por último el código de invitación debe ser entregado al paciente para poder utilizar la aplicación:

|                                     | Adan Barrionuevo |
|-------------------------------------|------------------|
| Cédula de Identidad<br>19956963     |                  |
| Nombre completo<br>Adan Barrionuevo |                  |
| Código de invitación<br>013360      |                  |

#### **Escenario 2: Siguientes consultas**

Para las siguientes consultas se puede acceder tanto a SIMIC 2.0 con la siguiente URL <u>http://35.174.140.66/</u> o utilizando el mismo procedimiento que en escenario 1, salvo que en este caso no va a requerir el registro del paciente.

# Escenario 3: Médico Clínico quiere verificar que el paciente esté utilizando correctamente la app SIMIC 2.0.

Para esto ir a SIMIC 2.0 con la siguiente URL: <u>http://35.174.140.66/</u> Luego clickar en donde dice Pacientes:

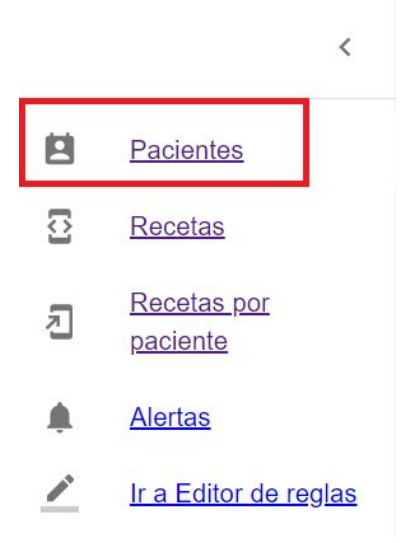

Por último filtrar por la CI del paciente al que se le quiere ver el seguimiento y clickear sobre la receta.

## <u>Ejercicios:</u>

1 - Crear un paciente en SIMIC 2.0 a partir de SIMIC 1.0

2 - Asignar una receta al paciente creado en SIMIC 2.0 (puede ser la receta peso o disnea)

- 3 Ingresar a la APP de SIMIC 2.0 utilizando el usuario y el código de invitación
- 4 Responder al seguimiento como si fuese un paciente real
- 5 Verificar el seguimiento en SIMIC 2.0 WEB

Descargar la aplicación desde el siguiente link:

https://drive.google.com/file/d/1ngl-2XOAR7BzyA4zIDbQ\_R80WFDro2ej/view?usp=s haring